## Freedom of Information Program

### **EMPLOYEES' COMPENSATION COMMISSION**

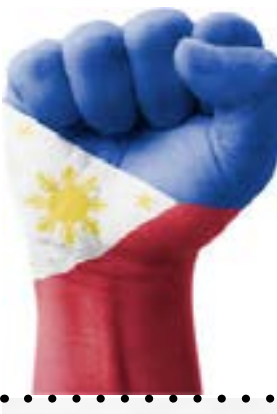

# Receiving Officer: Jay B. Galasinao Designation: Information Technology Officer II Office: Employees' Compensation Commission Receiving Office: FOI-Office of the Policy Programs and Systems Management Division 355 Sen. Gil Puyat Avenue, Employees' Compensation Building 5th Floor, Employees' Compensation Commission, Bel-Air, Makati City Contact Nos: 8-899-4251 Email: info@ecc.gov.ph

Step 1 Step 3 Step 2 Go to www.foi.gov.ph Click the SIGN UP Oncelogged-in, you in your browser's home button and provide will be directed to your DASHBOARD. address. all the required fields. Dashboard The www.foi.gov.ph Attach a valid ID to contains all the create an account. requests done by the account owner. SIGN UP DASHBOARD Step 5 Step 6 Step 4 Step 7 Agency will The Click the MAKE You will now be The agency will prepare the **REQUEST button** then directed to the evaluate your information for name MAKE A REQUEST request and notify select the release based on of the agency you you page. within 15 your desired format. wish to ask. working days. It will be sent to Accomplish all fields depending YOU then click SEND MY MAKE REQUEST on the receipt of **REQUEST.** preference. SEND MY REQUEST

#### **MODES OF REQUEST**

**1. Standard Request** Submit request form with other necessary documents. 2. eFOI Request Lodge a request through the eFOI portal (www.foi.gov.ph).

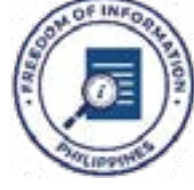

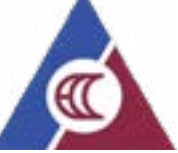

Be **Informed**. Be **Engaged**. Know your government better.

### **FOI Appeals**

If you are not satisfied with the response to your FOI request, you may ask to carry out an internal review of the response by writing to ECC Central Appeals and Review Committee at info@ecc.gov.ph. Your review request should explain why you are dissatisfied with the response, and should be made within 15 calendar days from the date you received this letter. We will complete the review and tell you the result within 30 calendar days from the date when we receive your appeal.